MAYO

2021

## MANUAL DE ENVÍO DE POSTER

 1 – Entre en el sistema a través de la página principal introduciendo sus datos usuario / contraseña.

https://www.congresomedicinanuclear.com/SEMNIM2021

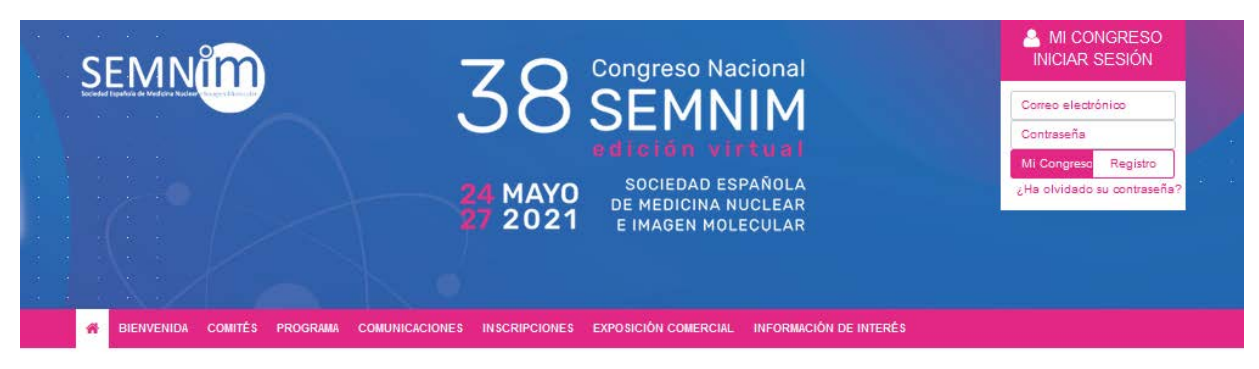

38 Congreso Nacional SEMNIM 2021

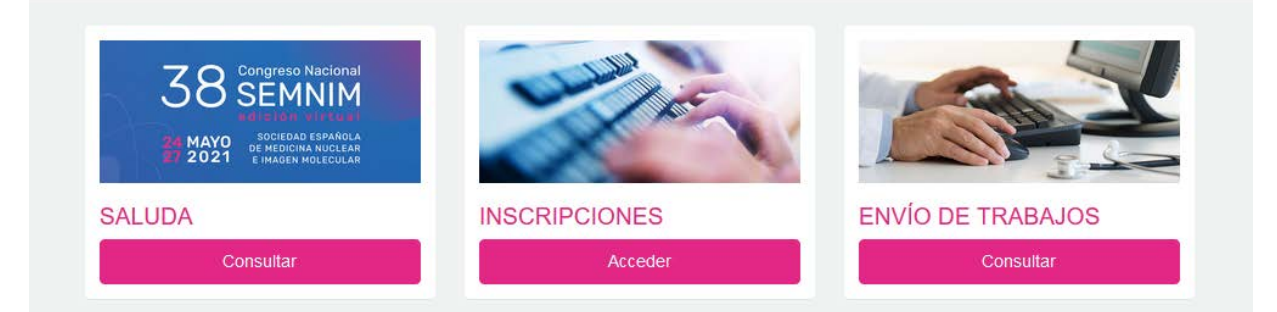

| Viajes El Corte Inglés ۲۱۸٫ Es <b>El Conk (اسهامت</b> )<br>Secretaria Técnica |                                              |                          |  |
|-------------------------------------------------------------------------------|----------------------------------------------|--------------------------|--|
| Viajes El Corte Inglés VIAJES El Conte Inglés<br>Secretaria Técnica           |                                              |                          |  |
|                                                                               | Viajes El Corte Inglés<br>Secretaria Técnica | VIAJES El Conte Inglisso |  |

VIAJES ELConte ingles Secretaria CONGRESOS CIENTÍFICO. HÉDICOS E-mail: medi

Secretarla Técnica: Alberto Bosch, 13 • 28014 Madrid (Spain) E-mail: medicinanuclear@vlajeseci.es SEMN

2 – Para la elaboración del Poster es imprescindible que use la plantilla que puede descargar en el apartado de "Archivos de Soporte" y guardar en el PC para poder irla creando cuando desee.

38 Congreso Nacional SOCIEDAD ESPAÑOLA DE MEDICINA NUCLEAR E IMAGEN MOLECULAR

**MAYO** 

2021

|   | Qué hacer           |                                                                                | Inscripción                                                                |                                                                                                    |
|---|---------------------|--------------------------------------------------------------------------------|----------------------------------------------------------------------------|----------------------------------------------------------------------------------------------------|
|   | Mis Asignaciones    | 0                                                                              | Tramitar Inscripción                                                       |                                                                                                    |
| 0 | Mis Tareas          | 0                                                                              | Cuotas de Inscripción                                                      |                                                                                                    |
|   |                     |                                                                                | Carrito de Compras                                                         | 0                                                                                                    |
|   | Archivos de Soporte |                                                                                | Mis Pedidos                                                                | 0                                                                                                    |
|   | Ficheros            | 0                                                                              |                                                                            |                                                                                                    |
|   | •                   | Qué hacer<br>Mis Asignaciones<br>Mis Tareas<br>Archivos de Soporte<br>Ficheros | Qué hacer   Mis Asignaciones   Mis Tareas   Archivos de Soporte   Ficheros | Qué hacer Inscripción   Mis Asignaciones 1   Mis Tareas 1   Cuotas de inscripción Carrito de Compras   Archivos de Soporte Mis Pedidos   Ficheros 1 |

3 – Tras acceder a su cuenta haga click en "Mis Asignaciones", situada en el apartado "Que hacer" en la parte central de la página, para acceder o subir el archivo de su Poster.

| Comunicaciones     |   | Qué hacer           |   | Inscripción           |   |
|--------------------|---|---------------------|---|-----------------------|---|
| Comunicaciones     |   | Mis Asignaciones    | 0 | Tramitar Inscripción  |   |
| Mis Comunicaciones | 0 | Mis Tareas          | 0 | Cuotas de Inscripción |   |
|                    |   |                     |   | Carrito de Compras    | 0 |
|                    |   | Archivos de Soporte |   | Mis Pedidos           | 0 |
|                    |   | Ficheros            | 0 |                       |   |

4 – Una vez que haya accedido y aceptado su asignación haga click en ella para acceder:

|          | Mis Asignaciones 1                                 |  |  |
|----------|----------------------------------------------------|--|--|
|          |                                                    |  |  |
| PÓSTERES |                                                    |  |  |
|          | Título de la sesión: Titulo<br>Título de su Poster |  |  |
|          | Subir archivo(s)                                   |  |  |
|          | Aceptado                                           |  |  |
|          |                                                    |  |  |
|          |                                                    |  |  |

5 – Una vez dentro de su asignación pulse en "Subir archivos" y suba su poster.

| ← Mis Asignaciones                           |          |  |  |  |  |
|----------------------------------------------|----------|--|--|--|--|
| Detalle de sesión                            |          |  |  |  |  |
| TITUO DEL POSTER (A CARGAR)                  | Aceptado |  |  |  |  |
| Sesion: Titulo                               |          |  |  |  |  |
| Programa                                     |          |  |  |  |  |
| Nombre del Ponente<br>Titulo del Poster      |          |  |  |  |  |
|                                              |          |  |  |  |  |
| Archivos de presentación<br>Subir archivo(s) |          |  |  |  |  |
|                                              |          |  |  |  |  |
| ← Mis Asignaciones                           |          |  |  |  |  |

Tras completar la carga, su fichero ha sido enviado con éxito.

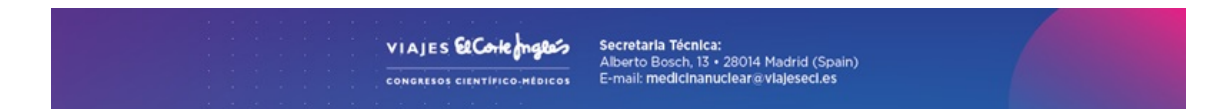